Web出願システムは「顔写真」のデータ登録、クレジットカードによる「選考料支払い」等、手続に時間がかかることがあ りますので、以下の点に注意して必ず事前に準備してください。

# 1.メールアドレスの準備

ご登録いただくメールアドレスは、受験票のダウンロード等を行う「マイページ」へのログインでIDとして利用するだけでな く、大学から入学試験に関するお知らせが配信されます。

受験終了までの変更や削除の可能性がなく、日常的に確認しやすいメールアドレスを登録できるよう準備してください。

## 2. 顔写真データの準備

下記の入力見本およびサンプルを参考として写真データを準備してください。

## 3. 利用可能なクレジットカードの準備(選考料支払い)

選考料支払いはクレジットカードのみとなります。 利用できるカードは、VISA/MASTER/JCB/AMEX/DINERSとなります。

### 4. 出願書類の提出

出願書類の提出は郵送で受け付けます。「マイページ」にアップロードの選択肢がありますが、現代心理学研究科では 使用しません。

### 5. Web出願システムでの必要事項入力について

Web出願の入力フォームのサンプルを次頁以降ご用意いたしましたので予め入力項目を確認し、出願期間内に余裕 を持って入力できるように準備してください。

| を入力して、「次へ」ボタ<br>から180分以上経過すると                                      | タンをクリックして下さい。 [必須]棚については、必ず入力してくださ<br>こ、自動的にタイムアウトになります。一時保存はできませんので、出                                                                                                    | い。<br>真する研究科の入力の手引きで必要な情報を準備してから出顔を始めてください。                                                            |
|--------------------------------------------------------------------|----------------------------------------------------------------------------------------------------|----------------------------------------------------------------------------------------------------|
| 次へ                                                                 |                                                                                                    | 「専攻」は自身が受験を希望する専攻を選択してください                                                                             |
| 武顺通祝研究科                                                            | ····································                                                                                                    |                                                                                                    |
| [d288]                                                             |                                                                                                    | 映像身体学専攻は「論文系」が「制作系」を選択。                                                                                |
| 専攻・コース<br>[必領]                                                     | コース: なし 🕏                                                                                                    |                                                                                                    |
| 課程 (入試時季)<br>[必須]                                                  | 課程 (入試時季): 前期・修士 (春季実施) ・4月入学 ∨                                                                                                    | 受験資格審査で認められた場合は「社会人」または「外国人」を選                                                                         |
| 区分<br>[必须]                                                         | 区分: 一款 🖌                                                                                                    | それ以外の方は「一般」を選択。                                                                                        |
| 選択科目<br>[必須]                                                       | 選択科員1: 英語証明書あり ★<br>選択科員2: ▼<br>選択科員3: ▼                                                                                                    | 選択科目は、心理学専攻志願者のみ表示されます。英語証明書<br>提出する方は「英語証明書あり」を選択してください。英語証明書                                         |
| 英語資格<br>出願書類に証明書<br>される方は入力不3                                      | の提出を求められている研究科の「試験区分」で受験される方<br>要です。)                                                                                                    | a必ず入力してください。 (入試要項で指示のない「試験区分で」受験                                                                      |
|                                                                    |                                                                                                    |                                                                                                    |
| TOEFL iBT                                                          | 237:                                                                                                    | レーロージョン しょう いましん しょう しょう しょう しょう しょう しょう しょう しょう しょう しょう                                               |
| TOEFL IBT                                                          | 237:        受験年月日:     年       327:        受験年月日:     年       項目     日                                                                                                    | 小理学専攻志願者、かつ「英語<br>明書あり」を選択した志願者のみ<br>カしてください。証明書を提出す<br>英語資格検定試験の入力欄の                                  |
| TOEFL IBT<br>TOEIC L&R<br>IELTS<br>(AcademicModule                 | 237:        受験年月日:     年       237:        受験年月日:     年       237:        eb     受験年月日:     年       受験年月日:     年                                                                                                    | 心理学専攻志願者、かつ「英語<br>明書あり」を選択した志願者のみ<br>カしてください。証明書を提出す<br>英語資格検定試験の入力欄の<br>入力してください。                     |
| TOEFL IBT<br>TOEIC L&R<br>IELTS<br>(AcademicModule<br>TOEIC S&W    | 227:          受験年月日:       年         227:          受験年月日:       年         227:          207:          207:          207:          207:          207:          207:          207:          207:          受験年月日:       年         207:          受験年月日:       年         209:          209:          209:          209:          209:          209:          209:          209:          209:          209:          209:          209:          209:          209:          209:          209:          209:          209:          209:          209:          209: </td <td>小理学専攻志願者、かつ「英語<br/>明書あり」を選択した志願者のみ<br/>カしてください。証明書を提出す<br/>英語資格検定試験の入力欄の<br/>入力してください。</td> | 小理学専攻志願者、かつ「英語<br>明書あり」を選択した志願者のみ<br>カしてください。証明書を提出す<br>英語資格検定試験の入力欄の<br>入力してください。                     |
| TOEFL IBT<br>TOEIC L&R<br>IELTS<br>(AcademicModule<br>TOEIC S&W    | 237:          受験年月日:       年       月       日         337:           受験年月日:       年       月       日         237:           237:           237:           237:           237:           237:           237:           237:           237:           237:           237:           237:           237:           237:           237:           237:           237:           237:           237:           237:           237:           237:           237:           237:                                                                                                      | 心理学専攻志願者、かつ「英語         明書あり」を選択した志願者のみ         力してください。証明書を提出す         英語資格検定試験の入力欄の         入力してください。 |
| TOEFL IBT<br>TOEIC L&R<br>IELTS<br>(AcademicModule<br>TOEIC S&W    | 237:       年       月       日         337:       一       日       1000000000000000000000000000000000000                                                                                                    | 心理学専攻志願者、かつ「英語<br>明書あり」を選択した志願者のみ<br>カしてください。証明書を提出す<br>英語資格検定試験の入力欄の<br>入力してください。                     |
| TOEFL IBT<br>TOEIC L&R<br>(AcademicModule<br>TOEIC S&W<br>GTEC CBT | 227:                                                                                                    | 心理学専攻志願者、かつ「英語<br>明書あり」を選択した志願者のみ<br>カしてください。証明書を提出す<br>英語資格検定試験の入力欄の<br>入力してください。                     |

#### 個人情報保護ポリシー

以下の内容を読み、問題なければチェックして「次へ」ボタンをクリックしてください。

| 入子試験にありる個人情報の収扱いとういく                                                                                                    |                                                                            |       |
|----------------------------------------------------------------------------------------------------|----------------------------------------------------------------------------|-------|
|                                                                                                    | 立教大学                                                                       |       |
| 1 出頭について                                                                                                    |                                                                            |       |
|                                                                                                    |                                                                            |       |
| 出願および入学手続にあたってお知らせいただいた氏名、住所その他の個人情報は、①入学試験実施(出<br>学手続およびにこれらに付随する事項を行うためにのみ利用します。その際、当該個人情報の震逸・流出・<br>管理を行います。                                                                                            | 1願処理・試験実施)、②合格発表、③入<br>不正利用等がないよう、必要かつ適切な                                  |       |
| 上記の業務は、その全部または一部を立教大学より当該業務の委託を受けた業者(以下、「受託業者」<br>す。その場合、受託業者に対して、お知らせいただいた個人情報の全部または一部を提供することがありま<br>項を含む契約を締結し、委託先に対し、情報に関する厳重管理を求め、委託業務の目的以外の利用を行わせ<br>定できないように統計処理した個人情報を、立教大学における入学者遺抜のための調査・研究の資料として | といいます)において行う場合がありま<br>ます。業務委託にあたっては、機密保持条<br>せないようにしています。また、個人が特<br>利用します。 |       |
| なお、入学者については、当該個人情報および入試成績の一部を、大学の学生情報データベースに登録し<br>合があります。あらかじめご了承ください。                                                                                                    | 、入学後の学生相談・指導に利用する場                                                         |       |
| 立教大学のブライバシーポリシーについては、<br>http://www.rikkyo.ac.jp/privacypolicy/をご覧ください。                                                                                                    |                                                                            |       |
|                                                                                                    | I                                                                          |       |
|                                                                                                    |                                                                            |       |
| 2. 選考料支払いに必要な個人情報の利用について                                                                                                    |                                                                            |       |
| 選考料のお支払いについては、ソフトバンク・ペイメント・サービス株式会社(以下「SBPS」という。<br>ット決済)をご利用いただくこととなります。                                                                                                    | )の提供する収納代行サービス(クレジ                                                         |       |
| 収納代行サービスのご利用に必要な個人情報(氏名・住所・電話番号・メールアドレス)は、出願時の負<br>教大学からSBPSへ提供し、ご希望の方法による決裁処理のために、更に関係各社(クレジットカード会社等                                                                                                    | 自担の削減のために、、出願に基づき、立<br>等)へ提供されます。                                          |       |
| 3. 収納代行業者について                                                                                                    |                                                                            |       |
| SBPSは、ソフトバンクグループの決済業務を一手に担い、大規模なトランザクションへの対応の中で増<br>をもつ企業です。「個人情報の保護に関する法律(平成15年法律第57号)」に対応した体制の整備によっ<br>続的な改善努力を行うとともに、「割賦販売法(昭和36年法律第159号)」に基づくクレジットカード情報<br>ジットカード情報管理を実施しています。                         | われたシステムや業務におけるナレッジ<br>って安全かつ適切な取扱い実現のための継<br>&の非保持化又はPCI DSSに準拠したクレ        |       |
| ※参考リンク: 立教大学 ブライバシーポリシー<br>SBDS 個人情報について(2008年11月ブライバシーマーク取得)                                                                                                    |                                                                            |       |
| □上記、<br>一上記、<br>一上記、<br>一上記、<br>一人情報の取扱い(選考料支払いに必要な第三者への提供依頼を含む)について                                                                                                    | 理解し、出願します。                                                                 |       |
|                                                                                                    | 個人情報の取り扱いについる                                                              | て確認のう |
| 3 <u>x</u> ^                                                                                                    | ─ え、チェックボックスに図をいれ                                                          | てください |
|                                                                                                    |                                                                            |       |

☑が完了したら「次へ」をクリック

|                     |                                                                                 | 各入力欄の注記に従い、             |  |  |  |  |
|---------------------|---------------------------------------------------------------------------------|-------------------------|--|--|--|--|
| 志願者情報               |                                                                                 | 左記の入力見本を参考に             |  |  |  |  |
|                     |                                                                                 | ご自身の情報を入力してください。        |  |  |  |  |
| ポフロード               | 999999999999999                                                                 |                         |  |  |  |  |
|                     | 注)半角英数8文字以上16文字以内                                                               |                         |  |  |  |  |
| [ressel]            | マイページにログインする際に必要となります。必ず手元に控えてください。                                             | パフロードはマイページへのアクセフ時に必要とや |  |  |  |  |
|                     |                                                                                 | ハスノードは、イハーン、のアクビス時に必要しな |  |  |  |  |
| 漢字氏名                |                                                                                 | リまりのし、芯れないより注意していたこと。   |  |  |  |  |
| [必須]                | 注) 13時半、時25年にヘガリビマにとい。ヘリビジルい場合はそりルネームなどを目的してくたという<br>漢字氏名がない方は英字入力をしてください。      | 文験示」や山願音短の動达に使用9る 山願    |  |  |  |  |
|                     |                                                                                 | 用封同表紙」はマイハーンからダリンロートでさま |  |  |  |  |
| が氏名                 | セイ: リッキョウ 例) リッキョウ メイ: ジンリ 例) が 1.2ヶ                                            | 9。                      |  |  |  |  |
| [必須]                | 注)カナ氏名がない方は英字入力をしてください。                                                         |                         |  |  |  |  |
|                     | 入りきらない場合はミドルネームなどを省略してください。                                                     |                         |  |  |  |  |
| 英字氏名                | MARI RIKKYO 例)(First Name)DAISUKE (Last Name)RIK                                | куо                     |  |  |  |  |
| [4034]<br>//t-Ell   |                                                                                 |                         |  |  |  |  |
| 11779<br>[必須]       | ○男性 ◉女性                                                                         |                         |  |  |  |  |
| 生年月日                |                                                                                 | ケシジャニナシャナナ              |  |  |  |  |
| [必須]                |                                                                                 | 牛師が弦示されより。              |  |  |  |  |
|                     | 国籍                                                                              |                         |  |  |  |  |
| 国籍                  | JPN:日本         マ         その他:                                                   |                         |  |  |  |  |
| [4630]              | 三日日町 (大学れたの光は物定生)                                                               |                         |  |  |  |  |
| 現在お住まいの地            |                                                                                 |                         |  |  |  |  |
| 域                   | <ul> <li>ここ+=</li> <li>※合格通知の送付先となり</li> </ul>                                  |                         |  |  |  |  |
| [42/38]             |                                                                                 |                         |  |  |  |  |
| 郵便番号:               | 1/1-8501<br>例) 171-8501                                                         | 5 9 °                   |  |  |  |  |
| [ 02/34.]           | m) 1/1°5301<br>※半角数字(ハイフンあり)で入力してください。                                          |                         |  |  |  |  |
| 都道府県:<br>[必須]       | 東京都 🔻                                                                           |                         |  |  |  |  |
| 市区町村:               | 豊島区西池袋 例)豊島区西池袋                                                                 |                         |  |  |  |  |
| [必須]                | ※全角で入力してください。                                                                   |                         |  |  |  |  |
| 番地:                 | 99-9-9 例) 3-34-1                                                                |                         |  |  |  |  |
| [必須]                | ※全角で入力してください。                                                                   |                         |  |  |  |  |
| 72.5.72.            | 例) 立教マンション1-                                                                    | 3 0 1                   |  |  |  |  |
| マンション・<br>アパート名:    | ※全角で入力してください。<br>番地以降を入力してください。数字は全角で入力してください。マンション名、部屋番号、~様方などがある場             |                         |  |  |  |  |
|                     | 合も入力してください。                                                                     |                         |  |  |  |  |
| 自宅電話番号              | 999-9999-9999                                                                   |                         |  |  |  |  |
| [ເສສະເວຍຍາທິຍ<br>須] | ※半角数子(ハイフン入り)で入力してください。 日本国外の場合は電話番号の前に国番号・地域番号を入力してください。<br>例) + 81-3-985-0000 |                         |  |  |  |  |
| 携帯電話番号              |                                                                                 |                         |  |  |  |  |
| [自宅とどちらか必           | ※半角数字(ハイフン入り)で入力してください。 日本国外の場合は電話番号                                            |                         |  |  |  |  |
| 34.]                | (%) + 81-3-985-0000 X-11.7 KL Z                                                 | -ルアドレスはマイページへのアクセス時に必要  |  |  |  |  |
|                     | ※携帯電話にてメールの受信を制限されている方は"rikkyo.ac.jp"からのメール                                     | 的ますので、忘れないよう注意してください。   |  |  |  |  |
| V-11-71-51-7        |                                                                                 | を験票」やメール添付で提出する「出願用封筒   |  |  |  |  |
| メールアトレス<br>[必須]     | (9999999@/ilkki0.ac.jp) - 表:<br>※半角美数字で入力してください。                                | 紙」はマイページからダウンロードできます。   |  |  |  |  |
|                     | 注) 日常的に確認するメールアドレスを入力してください。大学から重要なお知らせを配信することがありま<br>す                         |                         |  |  |  |  |
|                     |                                                                                 |                         |  |  |  |  |
| メールアドレス             |                                                                                 | 必ず「メール送信テスト」をクリックし、     |  |  |  |  |
| (確認)<br>[必須]        | メール送信テスト                                                                        | メールを受信できることを確認してください。   |  |  |  |  |
|                     | 必ずスール送信テストをしてください。                                                              | その際、現在の入力画面のブラウザを閉じな    |  |  |  |  |
|                     |                                                                                 | いように注意してください。           |  |  |  |  |

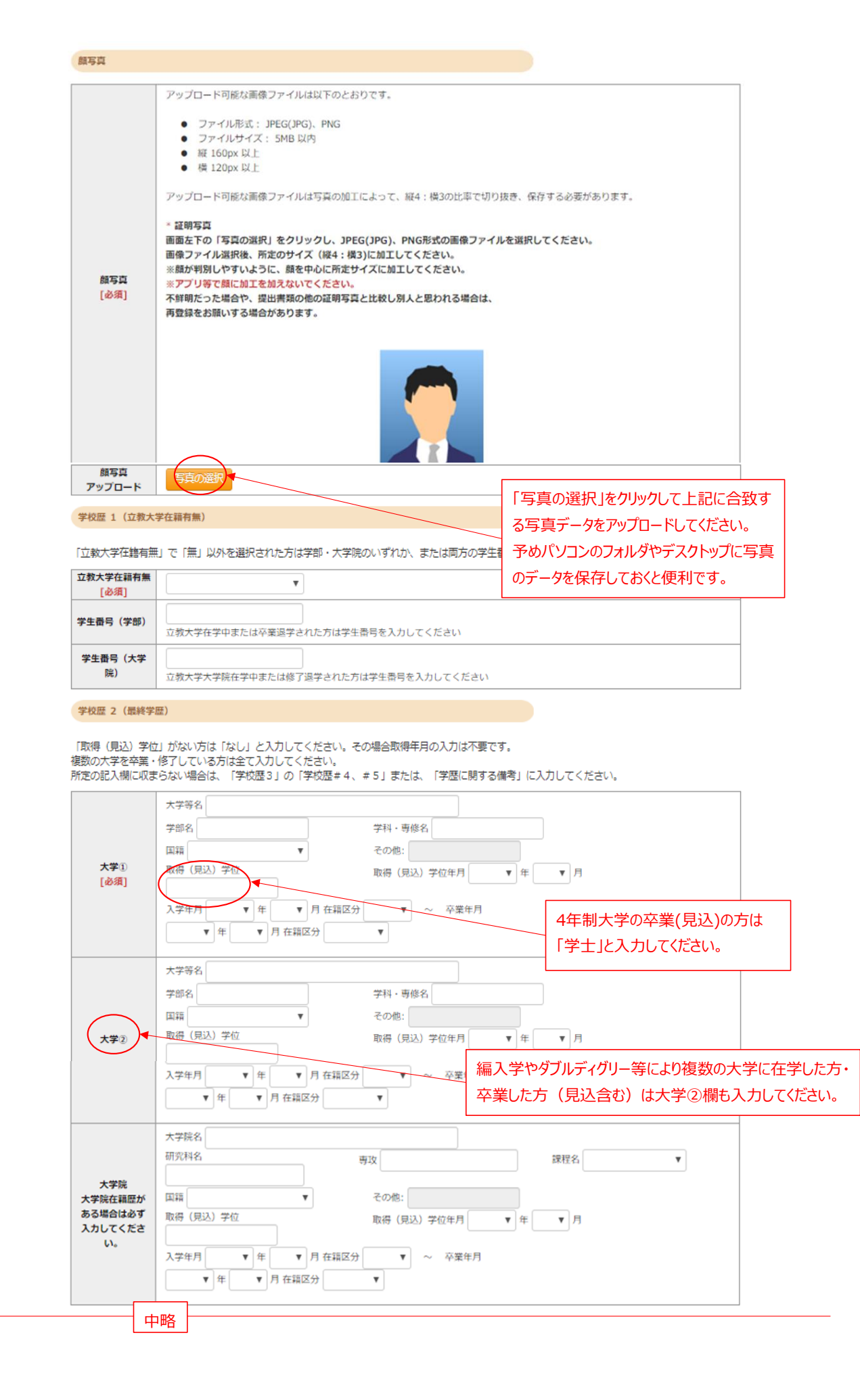

| 注)学校名はJIS第 | §1・第2水準で入力してください。漢字名がない場合は英字入力をしてください。<br>                                 |
|------------|----------------------------------------------------------------------------|
|            | 以下の研究科の志願者は出願する研究科名を選択してください。その他の研究科の志願者は、「O日本国外の大学出身者 (ダブル・ディグリー含む)」      |
|            | 以降の選択肢から当てはまるもの一つを選択してください                                                 |
| 志願者区分      | ○観光学研究科 ○異文化コミュニケーション研究科 ○ビジネスデザイン研究科                                      |
| [必須]       | ○21世紀社会デザイン研究科 ○人工知能科学研究科                                                  |
|            | ○日本国外の大学出身者(ダブル・ディグリー含む) ○外国人入試区分 ○社会人入試区分                                 |
|            |                                                                            |
|            | 毎2、転出、選字があった場合は、学校名と転入・転出、選字の年月を入力してください。                                  |
|            | 例) ○○小学校XXXX年4月入学、XXXX年3月転出、▲本大学校XXXX年4月転入、XXXX年3月卒業 (過学の場合はXXXX年0月●●学校過学) |
|            | ・複数の大学・大学院等に在籍し、所定の入力機に入力しきれない場合は大 <del>力してく</del> ださい。                    |
|            | ■ 「「「「「」」」」 「「」」 「「」」 「「」」 「「」」 「」」 「」」                                    |
|            |                                                                            |
|            |                                                                            |
|            |                                                                            |

#### 職歴・免許・資格

「職歴」は新しい順に入力してください。 ※文学研究科、コミュニティ福祉学研究科、ビジネスデザイン研究科、21世紀社会デザイン研究科志願者は、社会的実践活動を含む。

| 職歴                                                                            |      |                   |                                                       |                                           |      |
|-------------------------------------------------------------------------------|------|-------------------|-------------------------------------------------------|-------------------------------------------|------|
| 現在の職業名                                                                        | 業名   |                   |                                                       | ①職歴の有無を選択してください。                          |      |
|                                                                               | 勤務先名 |                   |                                                       | ②「有」を選択した場合に左記の入力欄が表示さ                    | れます。 |
| 職歴#1                                                                          | 職種   |                   | 雇用形態                                                  |                                           |      |
| [必須]                                                                          | 在職期間 | · ✓ 月 ~ // ※現在職に家 | <ul> <li>年</li> <li>月</li> <li>けかれている方は出願時</li> </ul> | ▲ 「「「」」「「」」「」」「」」「」」「」」「」」「」」「」」「」」「」」「」」 |      |
|                                                                               |      | 「次へ」をクリックす        | ると確認画面                                                | 面が表示されます。                                 | _    |
| なお、必須項目の入力漏<br>確認・修正のうえ再度「次<br>【2022年9月7日追加】<br>「次へ」を押すと、確認画面<br>「研究計画書」「試験情報 |      | の入力漏れが            | ある場合はその旨が表示されますので入力漏れを                                |                                           |      |
|                                                                               |      | 確認・修正のうえ          | 再度「次へ」な                                               | をクリックしてください。                              |      |
|                                                                               |      | 【2022年9月7日        | 3追加】                                                  |                                           |      |
|                                                                               |      | 「次へ」を押すと、         | 確認画面に                                                 | よ「現在の勤務先状況」「研究・調査に関する業績」                  |      |
|                                                                               |      | 試験情報」が            | 表示されますが、これらの項目を入力する必要はあり                              | ぼせん。                                      |      |

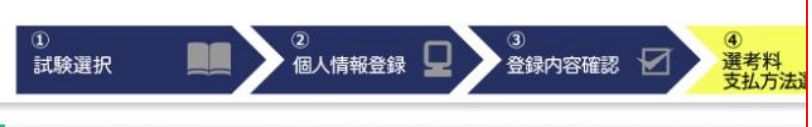

選考料納入ページのサンプルです。 実際のWebページの注記に従って選 考料を納入してください。

支払方法確認

支払い方法を選択してください。

| 選考料                | 35,000 円                                                                                                    |
|--------------------|----------------------------------------------------------------------------------------------------|
| クレジットカードで<br>のお支払い | <ul> <li>※お支払いいただいた料金は返金できません。</li> <li>※お支払い回数は1回のみです。</li> <li>※「セキュリティコード」はカードの裏面(一部のカードは表面)に記載されております。</li> <li>※一部、「セキュリティコード」が印字されていないカードがございます。</li> <li>印字がない場合は、カード会社までお問い合わせください。</li> <li>※別途事務手数料1,500円が必要となります。</li> </ul> |

下記の内容で購入をします。 内容をご確認の上、よろしければ「購入」ボタンを押下ください。

## ご購入内容の確認

| お支払方法 | クレジット   |
|-------|---------|
| 商品名   | 入学選考料金  |
| ご購入金額 | ¥36,500 |

| カード番号     | (ハイフンなし)                                            |
|-----------|-----------------------------------------------------|
| 有効期限      | ▼月/ ▼ 年                                             |
| セキュリティコート | セキュリティコートを入力してください                                  |
| ご居名<br>2: | 4 <u>120</u><br>2345 2345 2345 234 <u>5</u><br>1234 |

| ①<br>試験選                                                                             | <del>і</del> я                                              | W<br>が<br>引<br>類<br>個人情報登録 Q<br>3<br>登録内容確認 C                                | ビB出願システム入力および選考料納入<br>完了した際のサンプルページです。<br>き続き、マイページの確認、および出願書<br>のメール送信を進めてください。 |  |  |
|--------------------------------------------------------------------------------------|-------------------------------------------------------------|------------------------------------------------------------------------------|----------------------------------------------------------------------------------|--|--|
| 出願登録完了                                                                               | 7                                                           |                                                                              |                                                                                  |  |  |
| 出願情報の登録す<br><u>出願目手続</u><br>「出願登録完了」<br>出願書類の郵送ま                                     | 90がとうございました。<br>きはまだ完了し<br>ポタンを押し、入試要項にした<br>たはアップロードを忘れるとい | ていません。<br>がい「山鼎書類」「製送またはマイページからアップロード」、たちい。<br>VEB出願手続きは無効になり、出職したことにはなりません。 | 現代心理学研究科入試では出願<br>書類を郵送で提出していただきます。<br>詳細は入試要項で確認してください。                         |  |  |
|                                                                                      | インターネット<br>出願番号                                             | 2187951792<br>この番号は受験番号ではありません。<br>ご登録内容の確認に必要となりますので、大事に保管しておいてくだ           | itono                                                                            |  |  |
| 支払方法                                                                                 |                                                             |                                                                              |                                                                                  |  |  |
|                                                                                      | 支払方法                                                        | クレジットカードでのお支払い                                                               |                                                                                  |  |  |
|                                                                                      | お支払い金額 選考料:35,000円+事務手数料:1,500円 = 36,500円                   |                                                                              |                                                                                  |  |  |
|                                                                                      | 決済日                                                         | 2019/11/25 16:29:27 (決済済み)                                                   |                                                                                  |  |  |
| マイページへのアクセスには、登録した<br>メールアドレスとパスワードが必要です。ま<br>た、マイページのログインページのURLは<br>入試要項にも掲載しています。 |                                                             |                                                                              |                                                                                  |  |  |

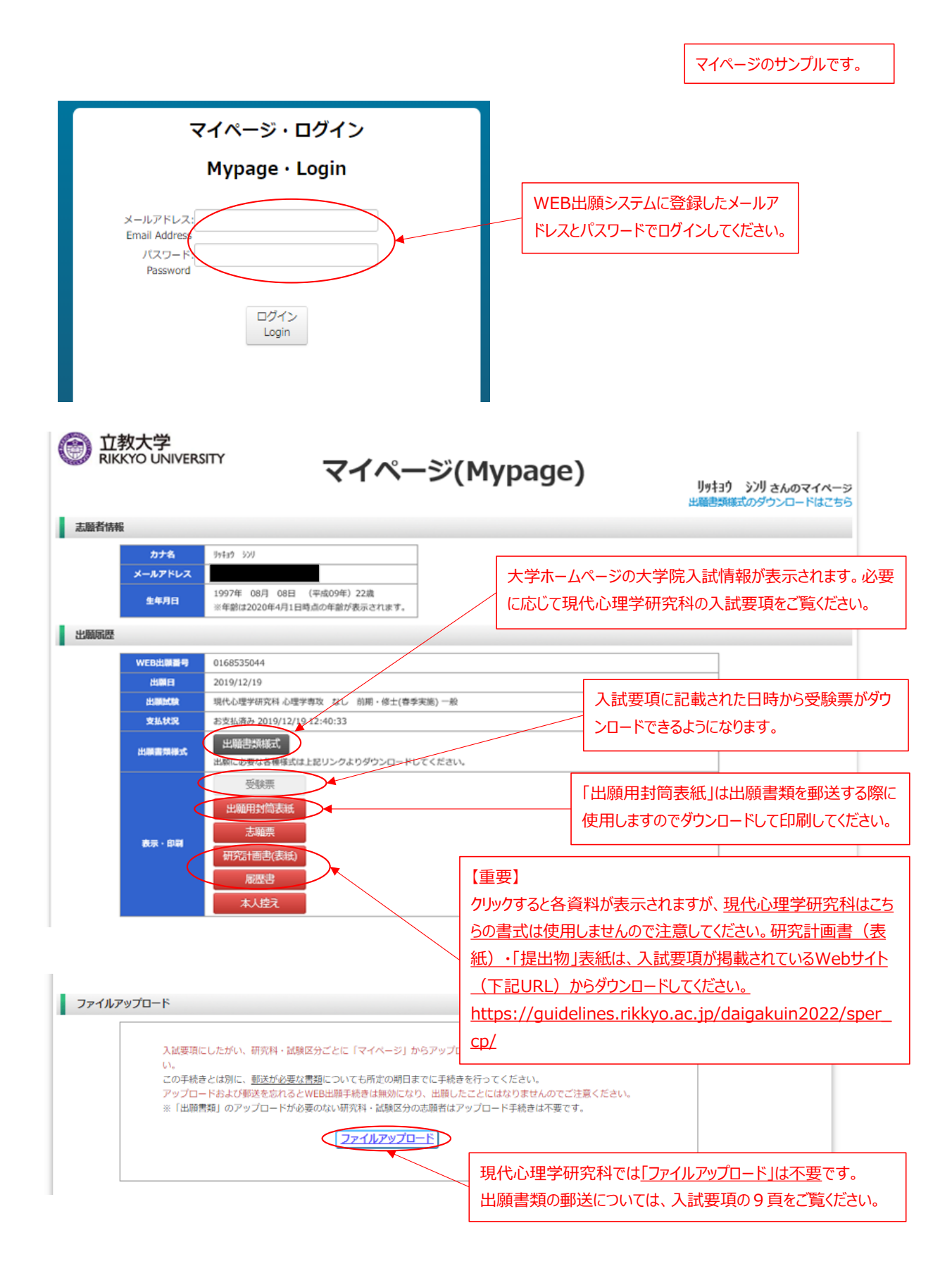